# Relay Conference Captioning: WebEx

## For Participants:

## How do I access the RCC captions in WebEx?

Organizer/host sends a meeting invitation with the following details: (1)

- WebEx link, date/time of meeting and password (if applicable).

Click the WebEx link to open the WebEx window. (2)

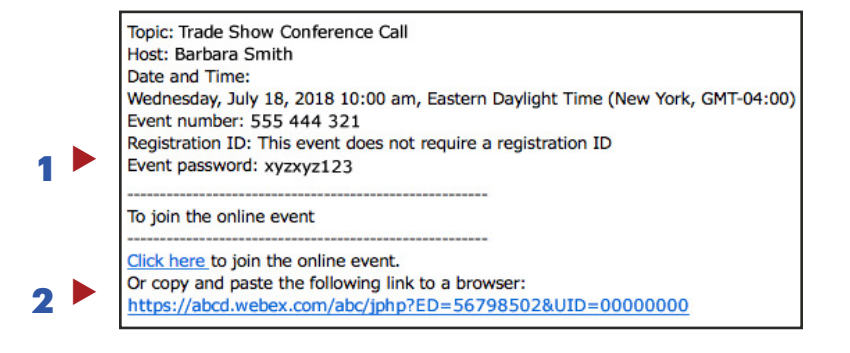

#### Step 1:

Type in your name, email address and event password (if applicable) **(3)**, and click the **Join Now** button **(4)** to join your scheduled WebEx meeting.

| To join this event, pr | ovide the following information. |
|------------------------|----------------------------------|
| First name:            | David                            |
| Last name:             | Michael                          |
| Email address:         | dave@dmm.com                     |
| Event password:        |                                  |
|                        |                                  |
|                        | Join Now 🧹 🗸                     |

#### Step 2:

Click the down arrow in the upper right corner and select **Multimedia Viewer (5)**. Then click the **Continue** button at the bottom. **(6)** 

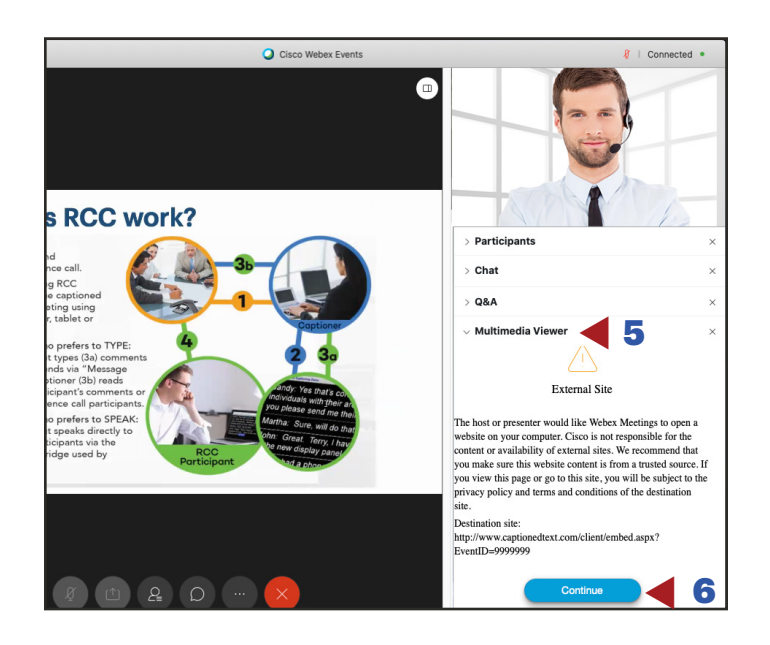

#### Step 3:

Embedded captions are visible on the screen. (7)

#### NOTE:

You may drag the **Multimedia Viewer** panel to a different location on the screen.

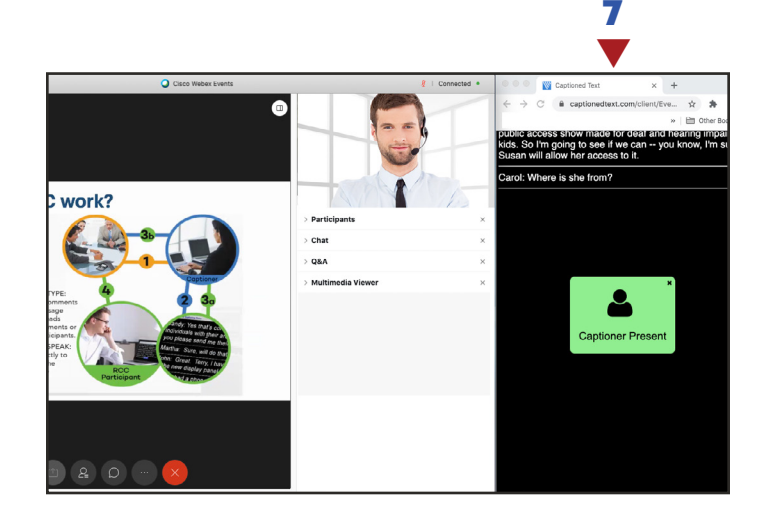

## For Organizers/Hosts:

#### How do I embed captions in WebEx?

The organizer/host can embed RCC captions for a WebEx meeting via the Multimedia Viewer panel.

First reserve RCC and then copy the RCC Event ID number in the "embed" RCC link below (see red underline). You will need to use the "embed" RCC link with your Event ID number for the Step 3.

**NOTE:** RCC request must be submitted two (2) business days in advance of meeting to guarantee captioning.

Your Event ID is in your RCC confirmation email. Here's an example of the RCC link:

- http://www.captionedtext.com/client/embed.aspx?EventID=1234567

| 0ton 1                                                                                   | View Communicate Participant Event Window Help                                                                               |
|------------------------------------------------------------------------------------------|----------------------------------------------------------------------------------------------------|
| Step I:                                                                                  | Show Tab Bar abEx Event Center Show All Tabs 企業\                                                                             |
| Open your WebEx meeting and click                                                        | t Full Screep 企業F                                                                                                    |
| - View (1)                                                                               |                                                                                                    |
| - Panels                                                                                 | Automatically Advance Pages                                                                                                  |
| - Manage Panels (2)                                                                      | Synchronize for All %Y                                                                                                    |
| to open Manage Panels window.                                                            | Panels  Enter Full Screen Manage Panels                                                                                      |
| Step 2:                                                                                  | Please select panels you want to enable:                                                                                     |
| In the <b>Manage Panels</b> window,<br>select <b>Multimedia Viewer (3)</b> and           | Available panels:                                                                                                    |
|                                                                                          | < <remove q&a<="" th=""></remove>                                                                                            |
|                                                                                          | paneis: Current paneis:                                                                                                    |
| After <b>Multimedia Viewer</b> is<br>added to the <b>Current Panels</b> list. <b>(5)</b> | Add>> Participants<br>Chat<br>Recorder *                                                                                     |
| Click <b>OK (6)</b> to close the<br><b>Manage Panels</b> window.                         | Q&A<br>Multimedia Viewer 45                                                                                                  |
|                                                                                          | Move Down                                                                                                    |
|                                                                                          | anels are available to participants with appropriate privileges.                                                             |
|                                                                                          | the floating icon tray, only the first four panels will be displayed.<br>e remaining panels will be available from the menu. |
|                                                                                          | participants to change the sequence of panels.                                                                               |
|                                                                                          | Cancel OK                                                                                                    |
| Step 3:                                                                                  | e Edit Share View Communicate Participant                                                                                    |
| Click <b>Share &gt; Multimedia (7)</b> .                                                 | My Screen T#K Cisco                                                                                                    |
| Copy and paste embedded RCC link template                                                | File (Including Video)                                                                                                    |
| and add the Event ID in this box.                                                        | Application                                                                                                    |
| Embedded template:                                                                       | Whiteboard #N                                                                                                    |
| http://www.captionedtext.com/client/embed.aspx?EventID=1234567                           | Em Web Browser ℃#B mO                                                                                                    |
|                                                                                          | Host: Multimedia                                                                                                    |
|                                                                                          | Event n My Event Window                                                                                                    |

Record

× End Event

#### Step 4:

When the RCC link is entered and saved, captions will begin streaming in the **Multimedia Viewer** panel. **(8)** 

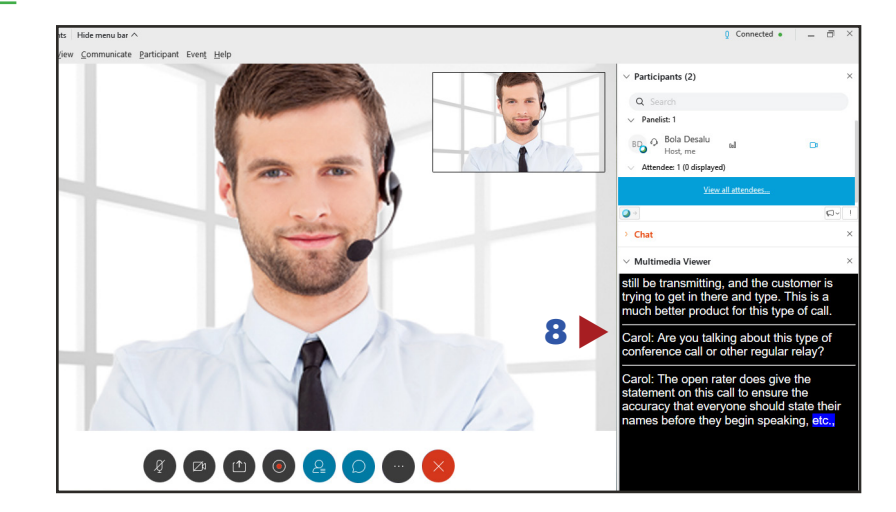

Participants (2)

#### Step 5:

If you want to share in a full screen mode, click **More Options (9)** and select the screen **(10)**.

If you are in the full screen mode **(11)**, participants may need to click **Multimedia Viewer** button in order to see captions (see Step 2 on the Page 1). Participants may drag the **Multimedia Viewer** panel to any location on their screen.

#### NOTE:

In the full screen mode, the captions will not be visible on your (host) screen, but available to the participants.

### 11 🕨

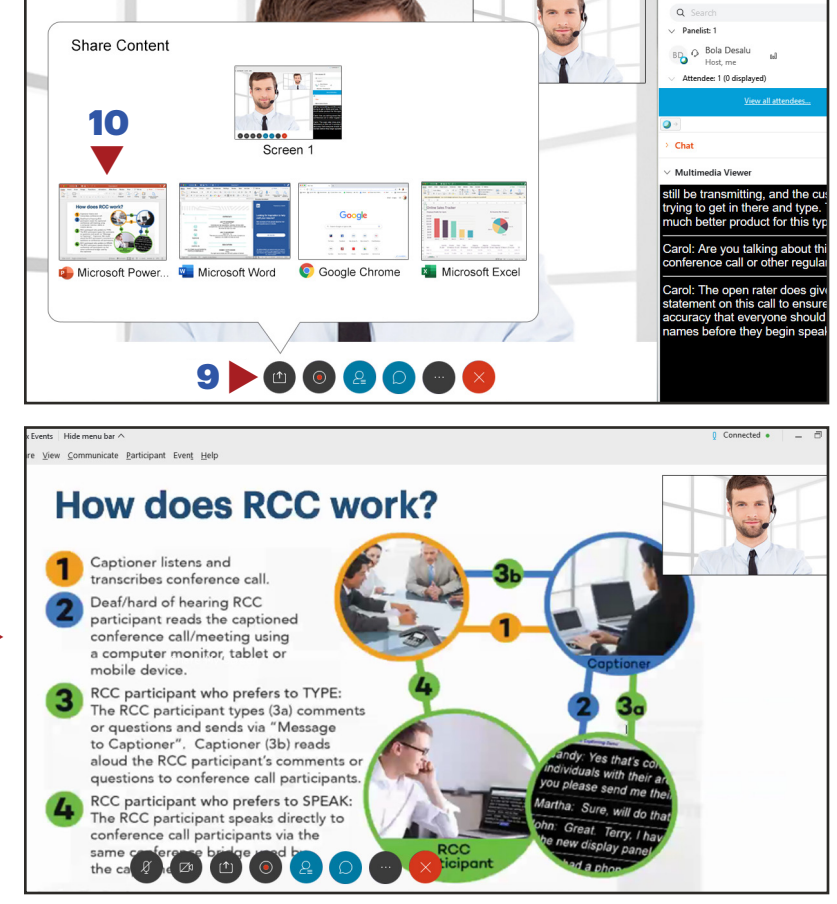

## **RCC Support:**

#### Scheduling and Technical Department

Office: (833) 250-2784 E-mail: RCC@sprint.com Fax: (877) 877-3291

Technical support is limited to the functions of Relay Conference Captioning and is not designed to assist participants with issues related to their computer, Internet connection, conference calling provider, etc.